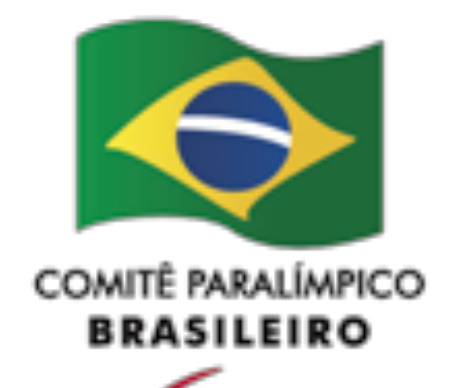

# CPB PISCINA MANUAL

Sistema de Gerenciamento de Resultados de Competições de Natação Online do Comitê Paralímpico Brasileiro

> Desenvolvimento: Swim It Up! Sistemas de Natação www.swim.com.br © 2018-2019 CPB/Swim It Up!

> > Editor: Julian Aoki Romero

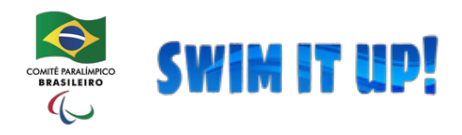

Comitê Paralímpico Brasileiro

## AVISO LEGAL

A UTILIZAÇÃO DO SISTEMA APRESENTADO E SUA INSTALAÇÃO SÃO DE RESPONSABILIDADE DE SEUS UTILIZADORES, COM O CONSENTIMENTO EXPRESSO DO COMITÊ PARALÍMPICO BRASILEIRO - CPB - ATRAVÉS DE SEU DEPARTAMENTO RESPONSÁVEL.

É TERMINANTEMENTE PROIBIDA A CÓPIA E UTILIZAÇÃO DO SISTEMA SEM A AUTORIZAÇÃO EXPRESSA DO CPB ATRAVÉS DA DIRETORIA, SOB PENA DE PROCESSO JUDICIAL E PENAL ENQUADRADO NA LEI DE PROPRIEDADE INTELECTUAL, DE DIREITO AUTORAL E DE PIRATARIA DE PROGRAMAS DE COMPUTADOR.

O SISTEMA FOI DESENVOLVIDO CONSIDERANDO QUE DIVERSAS VARIÁVEIS EXTERNAS PODEM AFETAR O DESEMPENHO DO MESMO, COMO CONEXÃO PARA INTERNET OU FALTA DE IMPRESSORA. PORTANTO, DURANTE ESSE MANUAL, APENAS CONSIDERAREMOS O FUNCIONAMENTO E UTILIZAÇÃO DO SISTEMA EM CONDIÇÕES NORMAIS, INDICADAS NO LAYOUT E DESCRITAS EM SUA INSTALAÇÃO.

TODOS OS NOMES PROPRIETÁRIOS AQUI APRESENTADOS PERTENCEM RESPECTIVAMENTE ÀS SUAS DEVIDAS EMPRESAS DETENTORAS DO DIREITO DE EXPLORAÇÃO COMERCIAL DA MARCA.

PRIMEIRA VERSÃO DO SISTEMA: JANEIRO DE 2019.

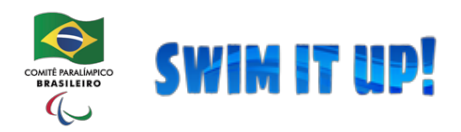

# ÍNDICE

| O QUE É O CPB PISCINA?                      | 4  |
|---------------------------------------------|----|
| LAYOUT GERAL DO CPB PISCINA                 | 6  |
| INSTALAÇÃO DO CPB PISCINA OFFLINE           | 7  |
| ERROS CONHECIDOS NA INSTALAÇÃO              | 21 |
| IMPORTAÇÃO DE DADOS DO CPB                  | 23 |
| CONFIGURAR A COMPETIÇÃO                     | 25 |
| IMPORTAR A PLANILHA DE INSCRIÇÕES DO CPB    | 26 |
| CONFIGURAR O EVENTO APÓS IMPORTAÇÃO         | 28 |
| CRIAR E ALTERAR AS ETAPAS                   | 31 |
| TERMINAR DE CONFIGURAR O PROGRAMA DE PROVAS | 33 |
| CRIAR AS PONTUAÇÕES                         | 35 |
| CRIAR AS BONIFICAÇÕES POR RECORDE           | 36 |
| BALIZAR A COMPETIÇÃO                        | 37 |
| CRIAR A PROGRAMAÇÃO HORÁRIA                 | 39 |
| O MENU "CADASTRO"                           | 42 |
| INSCRIÇÕES                                  | 49 |
| LANÇAMENTO DE RESULTADOS                    | 54 |
| COMUNICAÇÃO COM OMEGA QUANTUM               | 62 |
| COMUNICAÇÃO COM COLORADO TIME SYSTEM        | 64 |
| RELATÓRIOS                                  | 73 |
| ATUALIZAR DADOS PARA O SITE                 | 82 |
| ROTINA PARA EXPORTAR DADOS                  | 83 |
| GERENCIAMENTO DE BLOQUEIO DE ATLETAS        | 85 |
| BALIZAMENTO DE FINAIS                       | 87 |

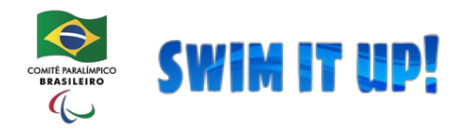

## O QUE É O CPB PISCINA

CPB PISCINA É O NOME FANTASIA/MARCA DO SISTEMA DE GERENCIAMENTO DE RESULTADOS DE COMPETIÇÕES DE NATAÇÃO ONLINE DO COMITÊ PARALÍMPICO BRASILEIRO, DESENVOLVIDO PELA EMPRESA SWIM IT UP! SISTEMAS DE NATAÇÃO, A PARTIR DE CONTRATO FIRMADO ENTRE AS DUAS PARTES, COM A INTENÇÃO DE ORGANIZAR, GERENCIAR E EXECUTAR UMA COMPETIÇÃO DE NATAÇÃO DE QUALQUER ESCOPO QUE O CPB NECESSITA, SENDO ELES REGIONAL, NACIONAL E INTERNACIONAL.

| 17 a 19/08/2018 - 2* FASE                        | NACIONAL | DE NATAÇÃO 2018, SÃO PAULO 👻   |                                      | Configurações |
|--------------------------------------------------|----------|--------------------------------|--------------------------------------|---------------|
| $\diamond$                                       |          | 2ª FASE NACIONAL DE NATAÇÃO    | 2018                                 |               |
| COMITÉ PARALIMPICO<br>BRASILEIRO                 |          | Data da competição             | 17 a 19/08/2018                      |               |
|                                                  |          | Local da competição            | CENTRO DE TREINAMENTO CPB            |               |
| 希 Início                                         |          | Cidade/País                    | SÃO PAULO/SP , BRA                   |               |
| Eventos                                          |          | Piscina                        | 50 METROS, 8 RAIAS (primeira raia 1) |               |
| Cadastros                                        | <        | Número de atletas inscritos    | 238                                  |               |
| Compostinão                                      |          | Número de equipes inscritas    | 71                                   |               |
| - Competição                                     |          | Número de países inscritos     | 1                                    |               |
| Relatórios                                       | <        | Número de provas da competição | 30                                   |               |
| o Rotinas                                        | <        |                                |                                      |               |
| i Ajuda                                          | <        |                                |                                      |               |
| Powered by<br>SWIM IT UP!<br>Sistemas de Nateção |          |                                |                                      |               |

O SISTEMA FOI DESENVOLVIDO COMO UM WEB APP - APLICATIVO WEB -QUE PODE FUNCIONAR TANTO OFFLINE (SEM INTERNET) COMO ONLINE (O QUE SERÁ RECOMENDADO).

DE INTERFACE SIMPLES, O SISTEMA É APRESENTADO COMO UMA PÁGINA WEB, MAS COMUNICA-SE DE FORMA EFICAZ E PRÁTICA POR REDE LOCAL E TAMBÉM COM AS PORTAS SERIAIS NECESSÁRIAS PARA IMPORTAÇÃO DE TEMPOS DO DISPOSITIVO DE CRONOMETRAGEM ELETRÔNICA.

COM ELE, É POSSÍVEL CRIAR UMA COMPETIÇÃO, INSCREVER ATLETAS E EQUIPES DE REVEZAMENTO, CRIAR UM PROGRAMA DE PROVAS, BALIZAR, CRIAR RESULTADOS, IMPORTAR TEMPOS, EXPORTAR DADOS, GERAR DIVERSOS TIPOS DE RELATÓRIOS, CRIAR PONTUAÇÕES E DIVULGAR OS RESULTADOS DE MANEIRA PRÁTICA, SIMPLES E RÁPIDA.

O CPB PISCINA NÃO É UM SISTEMA CONSIDERADO PADRÃO PORQUE NÃO É UM PROGRAMA EXECUTÁVEL, MAS SIM UMA SÉRIE DE "SCRIPTS" (CÓDIGOS) ESCRITOS NA LINGUAGEM DE PROGRAMAÇÃO PHP QUE SÃO EXECUTADOS NUM NAVEGADOR (BROWSER, COMO FIREFOX OU GOOGLE CHROME). PARA SER EXECUTADO, ELE NECESSITA DE SER "INTERPRETADO" POR UM SISTEMA OPERACIONAL DE WEB (WEB SERVER).

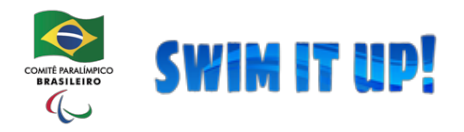

Sistema de Gerenciamento de Resultados de Competições de Natação Online Comitê Paralímpico Brasileiro

O SISTEMA PODE SER DEFINIDO ENTÃO COMO UM SITE QUE É EXECUTADO DENTRO DO PRÓPRIO COMPUTADOR, NÃO SENDO NECESSÁRIO UMA CONEXÃO COM INTERNET PARA SUA EXECUÇÃO.

TESTES JÁ ESTÃO SENDO REALIZADOS PARA TORNAR O SISTEMA 95% ONLINE, SENDO OS OUTROS 5% REFERENTES APENAS À PARTE DE COMUNICAÇÃO COM O SISTEMA DE CRONOMETRAGEM LOCAL, QUE DEVIDO À RESTRIÇÃO E SEGURANÇA DE HARDWARE, NÃO É POSSÍVEL UM "SITE" ACESSAR UM EQUIPAMENTO LOCAL (UTILIZANDO AS TECNOLOGIAS ENVOLVIDAS).

O SISTEMA FOI ESCRITO EM LINGUAGEM PHP, E USA COMO BANCO DE DADOS O SQLITE, UM TIPO DE BANCO DE DADOS LARGAMENTE UTILIZADO EM SMARTPHONES E ATÉ EM SITES DE INTERNET QUE TEM COMO FACILIDADE ESTAR INTEGRADO COM A LINGUAGEM PHP, NÃO NECESSITANDO DE INSTALAÇÃO ADICIONAL DE OUTROS PROGRAMAS SOMENTE PARA LER O BANCO DE DADOS.

RECOMENDAMOS FORTEMENTE O USO DO GOOGLE CHROME COMO NAVEGADOR PADRÃO DE UTILIZAÇÃO DO SISTEMA, POIS O MESMO INCORPORA UM VISUALIZADOR PDF (PARA ABRIR RESULTADOS E OUTROS RELATÓRIOS) DE FORMA MAIS RÁPIDA E EFICIENTE.

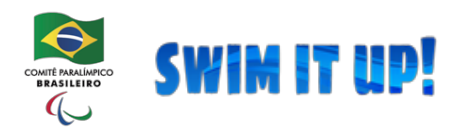

## LAYOUT GERAL CPB PISCINA

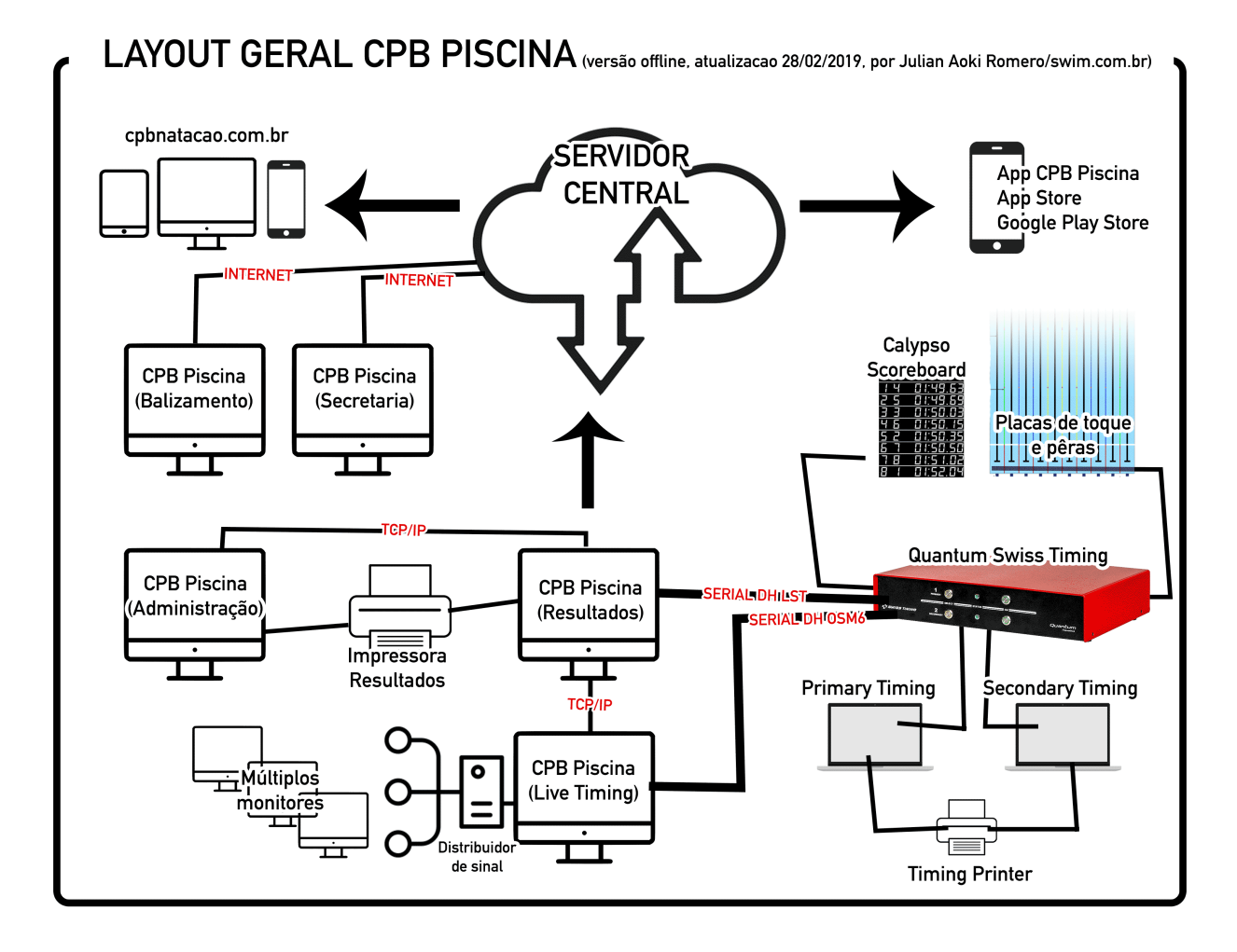

O LAYOUT ACIMA É BASEADO EXCLUSIVAMENTE NA ESTRUTURA ENCONTRADA NO CENTRO DE TREINAMENTO DO CPB, EM SÃO PAULO. ELA PODERÁ SER ALTERADA DE ACORDO COM AS CONDIÇÕES EM OUTROS LOCAIS DE COMPETIÇÃO, MAS A FORMA DE COMUNICAÇÃO ENTRE OS EQUIPAMENTOS DEVE SER RESPEITADO PARA QUE O RESULTADO FINAL SEJA SATISFATÓRIO.

O LIVE TIMING, O CPB PISCINA ADMINISTRAÇÃO, CPB PISCINA BALIZAMENTO E CPB PISCINA SECRETARIA SÃO OPCIONAIS: É POSSÍVEL EXECUTAR UMA COMPETIÇÃO SEM ESTES COMPONENTES.

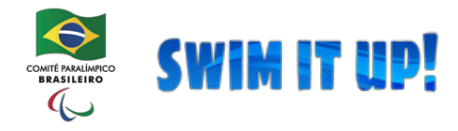

Sistema de Gerenciamento de Resultados de Competições de Natação Online Comitê Paralímpico Brasileiro

## INSTALAÇÃO DO CPB PISCINA OFFLINE

A INSTALAÇÃO É FEITA EM 5 PASSOS:

- 1. BAIXAR O INSTALADOR
- 2. INSTALAR O XAMPP
- 3. INSTALAR O CPB PISCINA
- 4. INSTALAR A ÚLTIMA ATUALIZAÇÃO DO SISTEMA
- 5. COPIAR O ARQUIVO DE CONFIGURAÇÃO

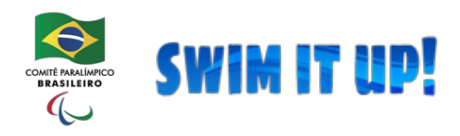

## 2. INSTALAR O XAMPP

UMA VEZ QUE O INSTALADOR **cpbpiscina.exe** ESTÁ NO SEU COMPUTADOR, EXECUTE-O E SIGA OS PASSOS:

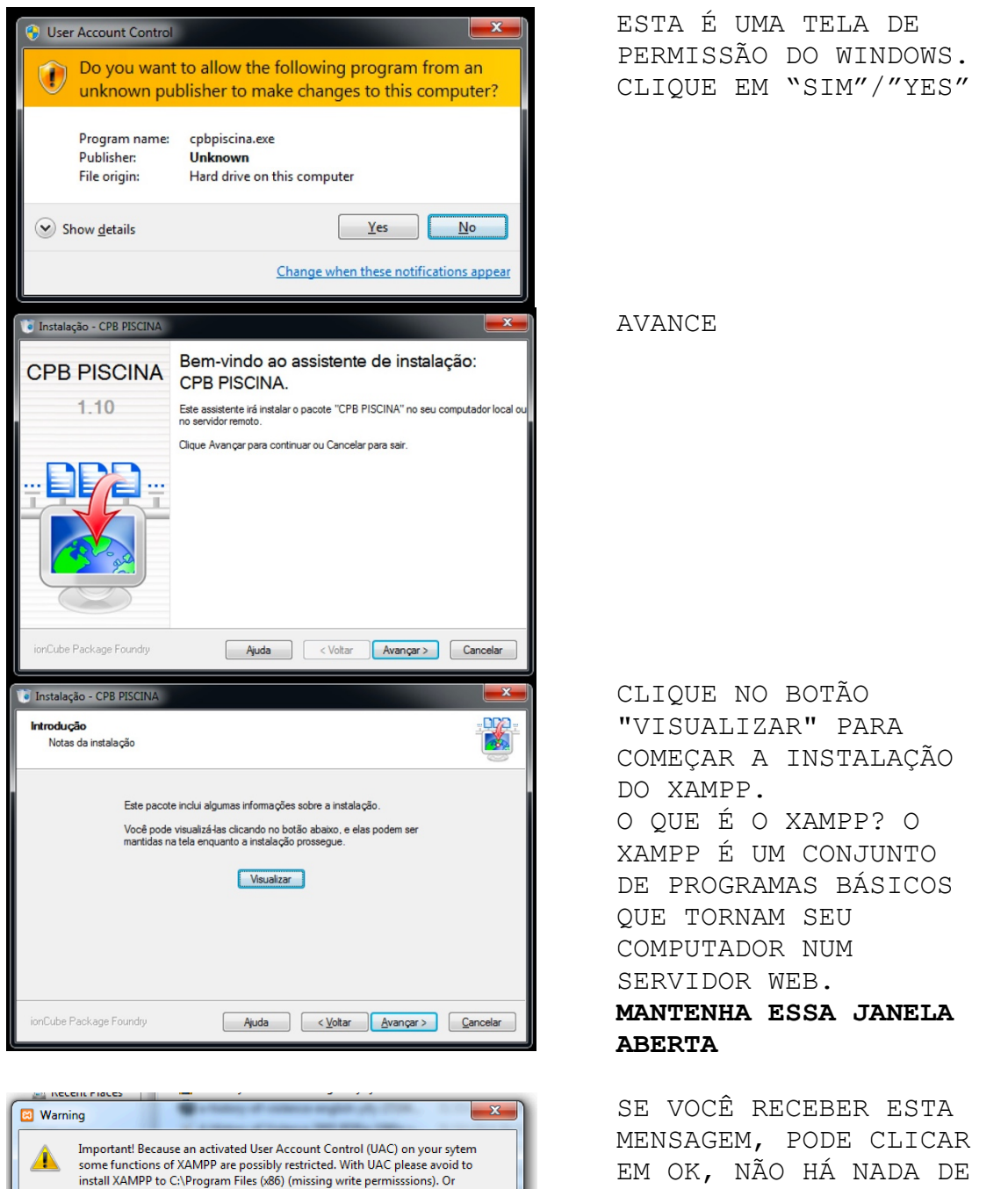

EM OK, NÃO HÁ NADA ERRADO, É APENAS UM ALERTA PARA UM SERVIÇO QUE NÃO É

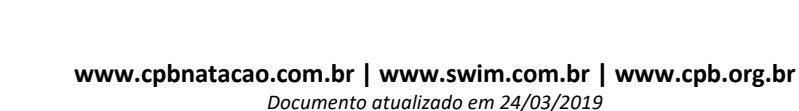

deactivate UAC with msconfig after this setup.

ОК

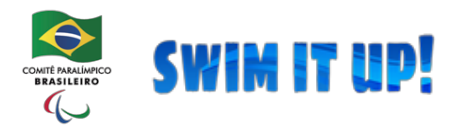

PARA TESTAR SE A INSTALAÇÃO FOI BEM SUCEDIDA, ABRA O GOOGLE CHROME E DIGITE O ENDEREÇO ABAIXO:

## http://127.0.0.1/cpb/

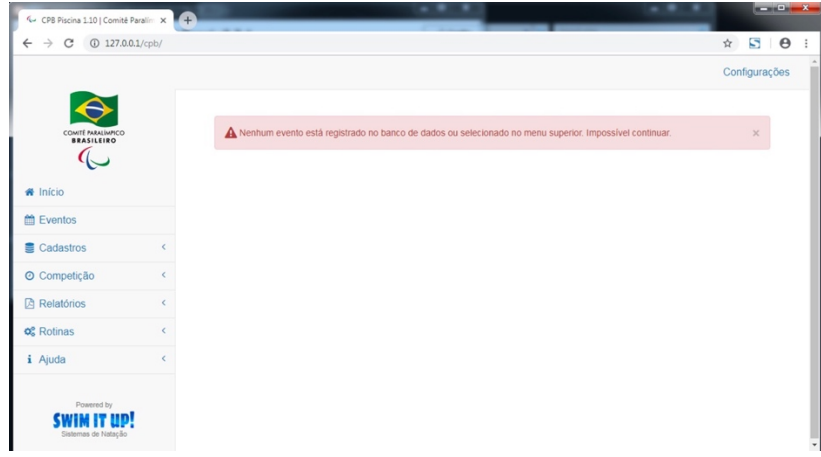

A PÁGINA ACIMA DEVE SER MOSTRADA E ISSO DEMONSTRA QUE O XAMPP E O CPB PISCINA FORAM INSTALADOS CORRETAMENTE E JÁ ESTÃO PRONTOS PARA USO.

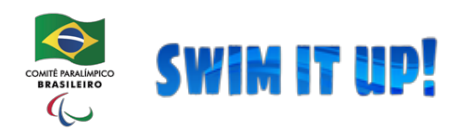

Sistema de Gerenciamento de Resultados de Competições de Natação Online Comitê Paralímpico Brasileiro

## ERROS CONHECIDOS

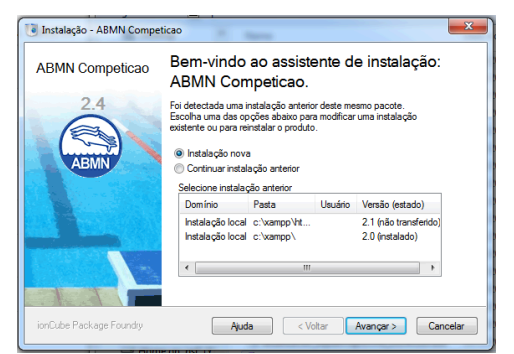

A TELA ACIMA NÃO É BEM UM ERRO, MAS UMA TELA ADICIONAL DURANTE UMA INSTALAÇÃO COMPLETA OU ATUALIZAÇÃO. EM QUALQUER CASO, SEMPRE SELECIONE "INSTALAÇÃO NOVA" E PROSSIGA NORMALMENTE.

| 🖲 Instalação - ABMN Competicao                                                           | x |  |  |  |  |  |  |  |
|------------------------------------------------------------------------------------------|---|--|--|--|--|--|--|--|
| Detalhes do servidor remoto<br>Forneça os detalhes da conta de FTP e local de instalação |   |  |  |  |  |  |  |  |
| Conta de FTP                                                                             |   |  |  |  |  |  |  |  |
| Enderego do servidor FTP: Porta de FTP: 21                                               |   |  |  |  |  |  |  |  |
| Usuário de FTP: Senha de FTP:                                                            |   |  |  |  |  |  |  |  |
| Local de instalação no servidor de FTP                                                   |   |  |  |  |  |  |  |  |
| Este instalador irá transferir arquivos e pastas para o local especificado abaixo.       |   |  |  |  |  |  |  |  |
| Transferir arquivos para a pasta:                                                        |   |  |  |  |  |  |  |  |
| Clique Avançar para iniciar a transferência, ou Cancelar para sair deste programa.       |   |  |  |  |  |  |  |  |
| ionCube Package Foundry Ajuda < Votar Avançar > Cancelar                                 |   |  |  |  |  |  |  |  |

SE VOCÊ ESTIVER VENDO A TELA ACIMA DURANTE A INSTALAÇÃO. CLIQUE EM VOLTAR E SELECIONE "INSTALAR NESTE COMPUTADOR".

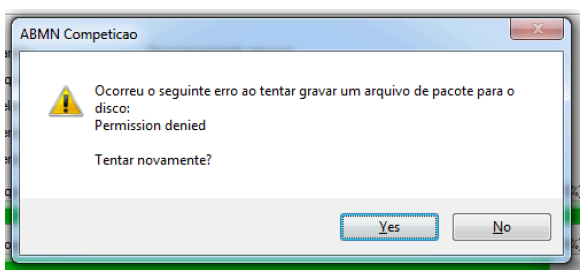

A JANELA ACIMA APARECERÁ DURANTE A INSTALAÇÃO. INDICA QUE O APACHE ESTÁ LIGADO. PARA CONTINUAR, DESLIGUE O APACHE CLICANDO NO BOTÃO "STOP" DA LINHA "APACHE" NO XAMPP CONTROL PANEL:

| E | 3 XAMPP Co          | ontrol Panel v | /3.2.1 [ Comp | iled: May 7th 2013 ] |         |
|---|---------------------|----------------|---------------|----------------------|---------|
|   | <b>R</b><br>Madulas | XA             | MPP Cor       | ntrol Panel v3       | .2.1    |
|   | Service             | Module         | PID(s)        | Port(s)              | Actions |
|   |                     | Apache         | 3372 3856     | 80, 443              | Stop    |
|   |                     | MUSOL          |               |                      | 01-1    |

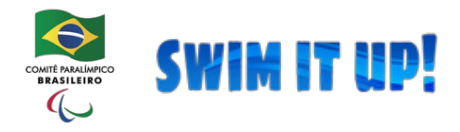

## CONFIGURAR A COMPETIÇÃO

PARA DEIXAR O SISTEMA PREPARADO PARA EXECUTAR A COMPETIÇÃO, ISTO É, PELO MENOS ESTAR APTO A GERAR UM BALIZAMENTO, É PRECISO SEGUIR RIGOROSAMENTE OS PASSOS ABAIXO:

- 1. IMPORTAR A PLANILHA DO CPB (APÓS OS DEVIDOS AJUSTES NELA
- PARA NÃO OCORRER ERROS NA IMPORTAÇÃO, NEM PERDA DE DADOS)
- 2. TERMINAR DE CONFIGURAR O EVENTO
- 3. CRIAR AS ETAPAS
- 4. TERMINAR DE CONFIGURAR O PROGRAMA DE PROVAS
- 5. CRIAR AS PONTUAÇÕES
- 6. CRIAR, SE NECESSÁRIO, AS BONIFICAÇÕES DE PONTOS POR RECORDE SUPERADO
- 7. BALIZAR A COMPETIÇÃO
- 8. CRIAR A PROGRAMAÇÃO HORÁRIA

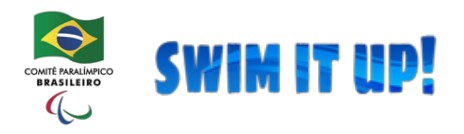

A TELA PRINCIPAL DA PROGRAMAÇÃO HORÁRIA DA COMPETIÇÃO É COMPOSTA DE UMA TABELA CONTENDO TODAS AS PROVAS DA COMPETIÇÃO E DENTRO DE CADA PROVA AS DIVERSAS SÉRIES:

| Progra | amação Horária                                           |                                          |                   | C Cá             | lculo automático   |
|--------|----------------------------------------------------------|------------------------------------------|-------------------|------------------|--------------------|
|        |                                                          | <ul> <li>Atualizar automation</li> </ul> | amente progra     | amação horária c | onforme alterações |
| 1ª ETA | PA - 23/02/2019 (Sábado)                                 |                                          | Início o          | da etapa:        | 08:30              |
| NÚMERO | PROVA                                                    | SÉRIES                                   | HORÁRIO<br>INÍCIO | DURAÇÃO          | HORÁRIO<br>FIM     |
| 1      | 200 LIVRE FEM S1 S2 S3 S4 S5 S14 - FINAL DIRETA          | 2                                        | 08:30             | 00:23            | 08:53              |
|        | Série 1                                                  |                                          | 08:30             | 00:14            | 08:44              |
|        | Série 2                                                  |                                          | 08:44             | 00:16            | 09:00              |
| 2      | 200 LIVRE MASC S1 S2 S3 S4 S5 S14 - FINAL DIRETA         | 4                                        | 09:00             | 01:00            | 10:00              |
|        | Série 1                                                  |                                          | 09:00             | 00:19            | 09:19              |
|        | Série 2                                                  |                                          | 09:19             | 00:19            | 09:38              |
|        | Série 3                                                  |                                          | 09:38             | 00:07            | 09:45              |
|        | Série 4                                                  |                                          | 09:45             | 00:10            | 09:55              |
| 3      | 400 LIVRE FEM S6 S7 S8 S9 S10 S11 S12 S13 - FINAL DIRETA | 4                                        | 09:59             | 01:00            | 10:59              |
|        | Série 1                                                  |                                          | 09:59             | 00:24            | 10:23              |
|        | Série 2                                                  |                                          | 10:23             | 00:24            | 10:47              |

- O PROCEDIMENTO PADRÃO É O SEGUINTE:
  - 1. CLICAR NO BOTÃO "CÁLCULO AUTOMÁTICO"
  - 2. SALVAR O FORMULÁRIO
  - 3. REALIZAR ALTERAÇÕES MANUAIS, SE NECESSÁRIO

O CÁLCULO AUTOMÁTICO VISA FACILITAR A CRIAÇÃO DO PROGRAMA HORÁRIO E ELE UTILIZA AS INFORMAÇÕES DO BALIZAMENTO COMO BASE DE CÁLCULO. ASSIM SE VOCÊ REALIZOU A PROGRAMAÇÃO HORÁRIA E POSTERIORMENTE ALTEROU O BALIZAMENTO, É POSSÍVEL QUE NECESSITE REFAZER A PROGRAMAÇÃO HORÁRIA OU AO MENOS REALIZAR ALGUM AJUSTE MANUAL.

O CPB PISCINA PERMITE QUE SEJAM REALIZADAS ALTERAÇÕES MANUAIS NO PROGRAMA HORÁRIO, AUMENTANDO OU DIMINUINDO OS HORÁRIOS. O SISTEMA PODE CALCULAR AUTOMATICAMENTE OS HORÁRIOS SUBSEQUENTES À ALTERAÇÃO MANUAL QUE FEZ, MAS É PRECISO ENTENDER QUE: 1) OS HORÁRIOS ANTES DA ALTERAÇÃO NÃO SÃO ALTERADOS; 2) ALTERAR A HORA DE INÍCIO REFLETE EM ALTERAÇÕES NOS HORÁRIOS DE INÍCIO SUBSEQUENTES, MAS ALTERAR A DURAÇÃO APENAS AFETA O HORÁRIO DE FIM DA PROVA/SÉRIE.

PARA QUE TODA ALTERAÇÃO MANUAL SEJA VALIDADA, É PRECISO MUDAR O CAMPO USANDO A TECLA <TAB> PARA "PULAR" DE CAMPO. DESSA FORMA UMA TELA DE PROCESSAMENTO SERÁ EXIBIDA ATÉ O TÉRMINO DO NOVO CÁLCULO.

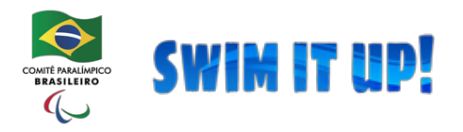

IMPORTANTE: NÃO USE ENTER PARA CONFIRMAR CAIXAS DE DIÁLOGO OU MUDANÇA DE HORÁRIO EM ALGUM CAMPO. O CORRETO É <TAB> OU CLICAR NOS BOTÕES.

APÓS AS ALTERAÇÕES, CLIQUE NO BOTÃO "SALVAR" PARA QUE OS DADOS SEJAM INCLUÍDOS E ATUALIZADOS NO BANCO DE DADOS.

APÓS SALVAR, OS HORÁRIOS JÁ REFLETEM AUTOMATICAMENTE NO RELATÓRIO DE BALIZAMENTO.

VOCÊ PODE TAMBÉM GERAR UM RELATÓRIO DO PROGRAMA HORÁRIO PARA CONFERÊNCIA E DIVULGAÇÃO.

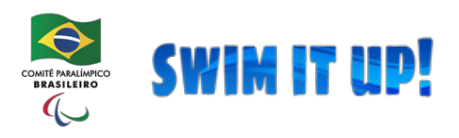

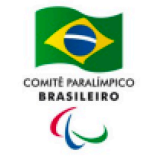

# Resultados

CIRCUITO BRASIL LOTERIAS CAIXA DE NATAÇÃO 2019 - REGIONAL SP

22 a 24/02/2019 (50 METROS, 10 RAIAS) CENTRO DE TREINAMENTO CPB - SÃO PAULO/SP

CPB Piscina 1.12 - Desenvolvimento SWIM.COM.BR

# 28ª PROVA - 100 PEITO MASC SB4 SB5 SB6 SB7 SB8 SB9 SB11 SB12 SB13 SB14 ABSOLUTO - FINAL DIRETA (24/02/2019)

RESULTADOS 1<sup>a</sup> SÉRIE

Cálculo do Índice Técnico: CPB ÍNDICE TÉCNICO DA COMPETIÇÃO

|      | ~ |        |                                   |      |                  |         |       |      |
|------|---|--------|-----------------------------------|------|------------------|---------|-------|------|
| COL. | R | CLASSE | ATLETA/EQUIPE                     | ANO  | EQUIPE           | TEMPO   | IT    | REC. |
| 2º   | 3 | SB9    | LUIZ PEDRO FAZANI GERONIMO        | 2001 | SERC             | 1:44.88 | 62,38 |      |
| 5°   | 5 | SB9    | KEVIN EDUARDO AQUINO DOS SANTOS   | 2001 | SERC             | 2:03.71 | 52,89 |      |
| 6°   | 6 | SB12   | HENRIQUE FERREIRA ROSANELE        | 1984 | INSTITUTO ATHLON | 2:12.17 | 49,91 |      |
| 7°   | 2 | SB14   | ANDRE ROBERTO ADOLFO              | 2003 | LCN              | 2:22.13 | 46,97 |      |
| 8°   | 7 | SB14   | PEDRO PINHEIRO FAGIAN             | 1988 | LCN              | 2:56.83 | 37,76 |      |
| 9°   | 4 | SB9    | ADEMIR APARECIDO SANTAELA         | 1970 | CELT             | 3:09.64 | 34,50 |      |
| OBS  | 8 | SB14   | BRUNO MARTINO RIBEIRO             | 2005 | ABDA             | 1:26.19 | 77,46 |      |
| DQL  | 9 | SB14   | MATHEUS SILVA OLIVEIRA NEPOMUCENO | 1996 | C.C.R.C.C.       |         |       |      |
| DQL  | 1 | SB14   | GUILHERME SILVA NAZAR             | 2002 | ADI APIN         |         |       |      |
| DQL  | 0 | SB14   | PEDRO LEME SEVERINO               | 1999 | AAB              |         |       |      |
|      |   |        |                                   |      |                  |         |       |      |

NO CASO DO RESULTADO POR SÉRIE, A COLOCAÇÃO INDICADA É A COLOCAÇÃO NA SÉRIE, NÃO NA PROVA. É POSSÍVEL DE ENCONTRAR CLASSIFICAÇÃO INCOMPLETA, ISSO PORQUE OUTROS ATLETAS QUE NADARAM EM OBSERVAÇÃO, CONVIDADO OU QUE FORAM DESCLASSIFICADOS PODEM TER TOMADO A COLOCAÇÃO QUE FALTOU, O QUE REPRESENTA REALMENTE A ORDEM DE CHEGADA NA SÉRIE.

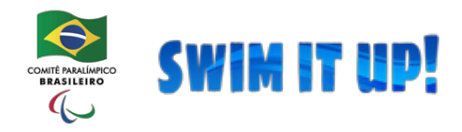

de Competições de Natação Online Comitê Paralímpico Brasileiro

## RELATÓRIOS

O CPB PISCINA GERA DIVERSOS TIPOS DE RELATÓRIO, CADA UM COM DIVERSAS OPÇÕES PARA MODIFICAR OS RELATÓRIOS E TODOS CONTÉM CAMPOS EM COMUM, COMO "EXIBIR CABEÇALHO".

TODOS ELES SÃO AUTO-EXPLICATIVOS, ABAIXO LISTAMOS OS TIPOS DE RELATÓRIO QUE PODE SER GERADO E UM EXEMPLO DO RELATÓRIO GERADO. SE VOCÊ NÃO SELECIONAR NENHUM ITEM EM UM SELETOR DE FILTRO NA TELA DE RELATÓRIO, SIGNIFICA QUE VOCÊ QUER EXIBIR TODOS OS REGISTROS. OU SEJA, SE VOCÊ QUER UM RELATÓRIO MOSTRANDO TODAS AS CLASSES, NÃO É NECESSÁRIO SELECIONAR TODAS AS CLASSES NO CAMPO SELETOR, BASTA DEIXAR EM BRANCO QUE O SISTEMA ENTENDERÁ QUE VOCÊ QUER TODAS AS CLASSES.

## RELATÓRIO DE CADASTROS DO BANCO DE DADOS

ESTE É O RELATÓRIO QUE IRÁ MOSTRAR OS DADOS DO CADASTRO DE PESSOAS, INDEPENDENTE DA PESSOA ESTAR INSCRITA OU NÃO NA COMPETIÇÃO. DIVERSOS FILTROS SE APLICAM AO RELATÓRIO, COMO TIPO DO CADASTRO (ATLETA OU TÉCNICO), CLASSES E STATUS, POR EXEMPLO.

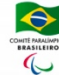

Relatório de Cadastros

CIRCUITO BRASIL LOTERIAS CAIXA DE NATAÇÃO 2019 - REGIONAL SP 22 a 24/02/2019 (50 METROS, 10 RAIAS) CENTRO DE TREINAMENTO CPB - SÃO PAULO/SP CPB Publica 1/2: Desem

| Equipe:                         | ASSOCIAÇÃO ATLÉTICA BOTUCATUENSE () |     |            |               |          |      |             |         |      |        |
|---------------------------------|-------------------------------------|-----|------------|---------------|----------|------|-------------|---------|------|--------|
| ID                              | NOME                                | T/A | NASC       | CLASSES       | EXCEÇÕES | SEXO | CPF         | PASSAP. | PAÍS | E-MAIL |
| 21635                           | ALEXANDRE LUIS SOARES               | A   | 15/11/1971 | S5,SB4,SM5    | 12,A     | м    | 17177902830 |         |      |        |
| 21637                           | ANIZIO BENEDITO CELESTINO           | A   | 24/02/1981 | \$4,\$B3,\$M4 | 12,A     | м    | 28641348883 |         |      |        |
| 18986                           | PEDRO LEME SEVERINO                 | A   | 14/09/1999 | S14,SB14,SM14 |          | м    | 34033454837 |         |      |        |
| Total de cadastros na equipe: 3 |                                     |     |            |               |          |      |             |         |      |        |

## RELATÓRIO DE EQUIPES DO BANCO DE DADOS

ESTE RELATÓRIO IRÁ EXIBIR OS DADOS DAS EQUIPES CADASTRADAS NO BANCO DE DADOS, INDEPENDENTEMENTE SE ELAS PARTICIPAM OU NÃO DA COMPETIÇÃO.

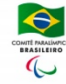

Relatório de Equipes CIRCUITO BRASIL LOTERIAS CAIXA DE NATAÇÃO 2019 - REGIONAL SP 22 a 24/02/2019 (50 METROS, 10 RAIAS) CENTRO DE TREINAMENTO CPB - SÃO PAULOISP

| ID   | NOME                                       | SIGLA       | CNPJ              | CIDADE                | ESTADO | PAIS | E-MAIL |
|------|--------------------------------------------|-------------|-------------------|-----------------------|--------|------|--------|
| 1190 | ASSOCIAÇÃO ATLÉTICA BOTUCATUENSE           | AAB         | 45.516.632/500-60 | BOTUCATU              |        |      |        |
| 487  | ASSOCIAÇÃO BAURUENSE DE DESPORTOS AQUÁTIC  | ABDA        | 13.282.254/700-79 | BAURU                 |        |      |        |
| 15   | ASSOCIAÇÃO DE APOIO AO DESENVOLVIMENTO HUM | ACALENTO    | 07.423.327/300-98 | CARAGUATATUBA         |        |      |        |
| 193  | ASSOCIAÇÃO DE ASSISTENCIA À CRIANÇA DEFI   | AACD        | 60.979.945/700-11 | SÃO PAULO             |        |      |        |
| 763  | ASSOCIAÇÃO DE ATLETISMO PISTA E CAMPO      | AAPC        | 13.250.057/500-04 | SOROCABA              |        |      |        |
| 173  | ASSOCIAÇÃO DE PAIS, AMIGOS E DEFICIENTES V | APADV       | 69.120.023/600-68 | SÃO BERNARDO DO CAMPO |        |      |        |
| 837  | ASSOCIAÇÃO DESPORTIVA CULTURAL SÃO BERNAR  | IEMA SBC    | 13.448.846/800-95 | SÃO BERNARDO DO CAMPO |        |      |        |
| 497  | ASSOCIAÇÃO DOS AMIGOS DO JUDÔ DE ITAPIRA   | AAJ ITAPIRA | 17.392.284/700-61 | ITAPIRA               |        |      |        |
| 427  | ASSOCIAÇÃO DOS DEFICIENTES FÍSICOS DE LEN  | ADEFILP     | 02.707.758/700-07 | LENÇÕIS PAULISTA      |        |      |        |
| 743  | ASSOCIAÇÃO E MOVIMENTO DE ASSISTÊNCIA AO   | AMAI        | 51.514.442/000-27 | ÚAL                   |        |      |        |
| 167  | ASSOCIAÇÃO ITUANA DE ASSISTENCIA AOS DEFIC | A.I.A.D.V.  | 50.810.099/300-35 | ITU                   |        |      |        |
| 80   | ASSOCIAÇÃO MARILIENSE DE ESPORTES INCLUSSI | AMEI        | 05.560.054/800-00 | MARÍLIA               |        |      |        |
| 102  | ASSOCIAÇÃO PARA INTEGRAÇÃO ESPORTIVA DO    | CIEDEF      | 65.083.351/100-60 | SÃO PAULO             |        |      |        |
| 473  | ASSOCIAÇÃO PARADESPORTISTA DE ATIBAIA      | APA         | 11.846.629/100-50 | ATIBAIA               |        |      |        |
| 184  | ASSOCIAÇÃO PARADESPORTIVA DA BAIXADA SANTI | APBS        | 05.916.655/500-00 | GUARUJÁ               |        |      |        |
| 470  | ASSOCIAÇÃO PARADESPORTIVA DE NOVO HORIZONT | APNH        | 13.816.689/400-34 | NOVO HORIZONTE        |        |      |        |
| 359  | ASSOCIAÇÃO PARADESPORTIVA DO LITORAL PAULI | APLP        | 13.212.295/500-54 | PRAIA GRANDE          |        |      |        |
| 808  | ASSOCIAÇÃO PARADESPORTIVA DO OESTE PAULIST | APOP        | 28.635.502/400-36 | PRESIDENTE PRUDENTE   |        |      |        |

RELATÓRIO DE PROGRAMAÇÃO DA COMPETIÇÃO ESTE É O RELATÓRIO DA PROGRAMAÇÃO HORÁRIA DA COMPETIÇÃO, EXIBINDO APENAS AS PROVAS E SÉRIES. O HORÁRIO TAMBÉM PODE SER

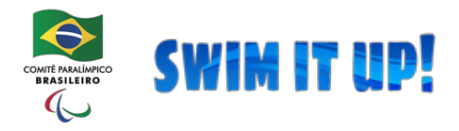

EXIBIDO NO BALIZAMENTO, MAS ESTE APRESENTA DE FORMA CONDENSADA APENAS AS PROVAS E SÉRIES E SUAS RESPECTIVAS HORAS DE INÍCIO DE FIM.

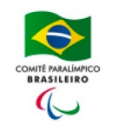

#### Programação

CIRCUITO BRASIL LOTERIAS CAIXA DE NATAÇÃO 2019 - REGIONAL SP

22 a 24/02/2019 (50 METROS, 10 RAIAS) CENTRO DE TREINAMENTO CPB - SÃO PAULO/SP

CPB Piscina 1.12 - Desenvolvimento SWIM.COM.BR

1ª ETAPA, 23/02/2019 (Sábado) - HORÁRIO DE INÍCIO DAS PROVAS: 08:30 AQUECIMENTO: INÍCIO ÀS 07:15, TÉRMINO ÀS 08:15

| NÚMERO   | PROVA                                              | FASE         | INSCRITOS | PREVISÃO<br>INÍCIO | PREVISÃO<br>FIM |
|----------|----------------------------------------------------|--------------|-----------|--------------------|-----------------|
| 1ª PROVA | 200 LIVRE FEM S1 S2 S3 S4 S5 S14 ABSOLUTO          | FINAL DIRETA | 20        | 08:30              | 08:53           |
|          | Série 1                                            |              |           | 08:30              | 08:44           |
|          | Série 2                                            |              |           | 08:44              | 09:00           |
| 2ª PROVA | 200 LIVRE MASC S1 S2 S3 S4 S5 S14 ABSOLUTO         | FINAL DIRETA | 40        | 09:00              | 10:00           |
|          | Série 1                                            |              |           | 09:00              | 09:19           |
|          | Série 2                                            |              |           | 09:19              | 09:38           |
|          | Série 3                                            |              |           | 09:38              | 09:45           |
|          | Série 4                                            |              |           | 09:45              | 09:55           |
| 3ª PROVA | 400 LIVRE FEM S6 S7 S8 S9 S10 S11 S12 S13 ABSOLUTO | FINAL DIRETA | 31        | 09:59              | 10:59           |
|          | Série 1                                            |              |           | 09:59              | 10:23           |
|          | Série 2                                            |              |           | 10:23              | 10:47           |
|          | Série 3                                            |              |           | 10:47              | 10:59           |
|          | Série 4                                            |              |           | 10:59              | 11:07           |

## RELATÓRIO DE START LIST

ESTE É O RELATÓRIO QUE LISTA TODOS OS ATLETAS INSCRITOS POR PROVA, AGRUPADOS OU NÃO POR CLASSE, PARA CONFERÊNCIA PRÉ-CONGRESSO TÉCNICO. ELE É MUITO ÚTIL PARA DETECTAR ERROS E REALIZAR CORREÇÕES ANTES DA DEFINIÇÃO DO BALIZAMENTO.

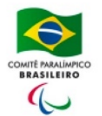

Start List CIRCUITO BRASIL LOTERIAS CAIXA DE NATAÇÃO 2019 - REGIONAL SP

22 a 24/02/2019 (50 METROS, 10 RAIAS) CENTRO DE TREINAMENTO CPB - SÃO PAULO/SP

|      |       |                                         |              |            |         | CPB Piscina 1.12 - De | esenvolvimen | to SWIM.COM.E |
|------|-------|-----------------------------------------|--------------|------------|---------|-----------------------|--------------|---------------|
| 1ª F | PROV  | A - 200 LIVRE FEM S1 S2 S3 S4 S5 S14    | ABSOLUTO (2  | 3/02/2     | 2019)   |                       |              |               |
| Nº.  | ID    | ATLETAS/EQUIPE                          | EXCEÇÕES     | CLAS       | SEIDADE | EQUIPE                | PAÍS         | TEMPO         |
| 1    | 2411  | TALITA DIAS FERNANDES                   | A            | S2         | 1985    | ADI APIN              |              | 9:58.10       |
| 2    | 6396  | MAIARA REGINA PEREIRA BARRETO           | 3,5,12,A,E,Y | S3         | 1987    | IMG                   |              | 4:29.61       |
| 3    | 6398  | ADRIANA BEZERRA TOMAZ                   | A            | S3         | 1973    | AACD                  |              | 10:53.86      |
| 4    | 5154  | PAULIANE LIMA GOMES                     | 6,12,A,Y     | S4         | 1994    | NAAP                  |              | 5:25.78       |
| 5    | 4568  | CARMELITA MARIA DOS SANTOS CARVALHO     | A,12         | S4         | 1979    | ADI APIN              |              | 6:09.88       |
| 6    | 5552  | GISLENE CRISTINA FERREIRA               | Y,A,6,12     | S4         | 1988    | ADI APIN              |              | 8:05.34       |
| 7    | 34311 | [OBS] SUSANA SCHNARNDORF RIBEIRO        | 1,3,4,12,A   | S4         |         | SEM CLUBE             | BRA          | S/T           |
| 3    | 17501 | [OBS] SONIA REGINA BASSO COPI           | A,1,5        | S5         | 1973    | ABDA                  |              | 5:05.50       |
| 9    | 4162  | JANAINA INGRID DA SILVA                 | A,6,12,+     | <b>S</b> 5 | 1994    | IMG                   |              | 5:23.33       |
| 10   | 21588 | GISELE TEREZINHA DOS SANTOS             |              | <b>S</b> 5 | 1992    | LCN                   |              | S/T           |
| 11   | 18808 | ROSILENE BERTTOLUCCI                    |              | <b>S</b> 5 | 1969    | LCN                   |              | S/T           |
| 2    | 9449  | STEPHANIE ARIODANTE DE OLIVEIRA SOUZA   |              | S14        | 2000    | JR-SP                 |              | 2:36.52       |
| 13   | 713   | MIRIELE LOPES OLIVEIRA GONCALVES        |              | S14        | 1995    | AMEI                  |              | 2:52.38       |
| 14   | 10143 | REBECA DOS SANTOS ARAUJO                |              | S14        | 1999    | JR-SP                 |              | 2:55.42       |
| 15   | 9679  | GABRIELA CHRISTINA SIEIRO LOPES RAMIREZ |              | S14        | 2000    | APLP                  |              | 3:25.21       |
| 16   | 8468  | KELLY DA SILVA ANTUNES                  |              | S14        | 1981    | JR-SP                 |              | 3:37.96       |
| 7    | 21691 | BIANCA CRISTINA DA SILVA PRUDÊNCIO      |              | S14        | 2005    | AMEI                  |              | S/T           |
| 18   | 6092  | JESSICA APARECIDA DA SILVA              |              | S14        | 1993    | ADEFILP               |              | S/T           |
| 9    | 5248  | LARISSA APARECIDA RIBEIRO COURBASSIER   |              | S14        | 1995    | INSTITUTO ATHLON      |              | S/T           |
| 20   | 9297  | CAROLINE PEREIRA SIQUEIRA               |              | S14        | 1999    | IDD                   |              | S/T           |

## RELATÓRIO DE BALIZAMENTO

EXIBE O BALIZAMENTO DA COMPETIÇÃO. SE A COMPETIÇÃO NÃO FOI BALIZADA, SERÁ EXIBIDO RAIA O A TODOS OS ATLETAS E A INDICAÇÃO DE "SÉRIE NÃO BALIZADA".

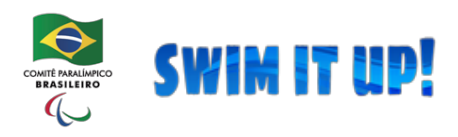

Sistema de Gerenciamento de Resultados de Competições de Natação Online Comitê Paralímpico Brasileiro

### Balizamento CIRCUITO BRAS

CIRCUITO BRASIL LOTERIAS CAIXA DE NATAÇÃO 2019 - REGIONAL SP

CPB Piscina 1.12 - Desenvolvimento SWIM.COM.BR

22 a 24/02/2019 (50 METROS, 10 RAIAS) CENTRO DE TREINAMENTO CPB - SÃO PAULO/SP

| 1 <sup>a</sup> | PROVA - 200 LIVRE FEM S1 S2 S3 S4 S     | S5 S14 A | BSOL       | UTO - FINA   | L DIRETA (23/02/2  | 2019)  |          |
|----------------|-----------------------------------------|----------|------------|--------------|--------------------|--------|----------|
| RAI            | ATLETA                                  | NASC     | CLASS      | E EXCEÇÕES   | EQUIPE             | PAÍS   | TEMPO    |
| 1 <sup>a</sup> | SÉRIE                                   |          |            | HORÁRIO      | PREVISTO PARA INÍC | :10: 0 | 8:30     |
| 0              | LARISSA APARECIDA RIBEIRO COURBASSIER   | 1995     | S14        |              | INSTITUTO ATHLON   |        | S/T      |
| 1              | BIANCA CRISTINA DA SILVA PRUDÊNCIO      | 2005     | S14        |              | AMEI               |        | S/T      |
| 2              | GISELE TEREZINHA DOS SANTOS             | 1992     | S5         |              | LCN                |        | S/T      |
| 3              | ADRIANA BEZERRA TOMAZ                   | 1973     | <b>S</b> 3 | A            | AACD               |        | 10:53.86 |
| 4              | GISLENE CRISTINA FERREIRA               | 1988     | S4         | Y,A,6,12     | ADI APIN           |        | 8:05.34  |
| 5              | TALITA DIAS FERNANDES                   | 1985     | S2         | A            | ADI APIN           |        | 9:58.10  |
| 6              | [OBS] SUSANA SCHNARNDORF RIBEIRO        |          | S4         | 1,3,4,12,A   | SEM CLUBE          | BRA    | S/T      |
| 7              | ROSILENE BERTTOLUCCI                    | 1969     | S5         |              | LCN                |        | S/T      |
| 8              | JESSICA APARECIDA DA SILVA              | 1993     | S14        |              | ADEFILP            |        | S/T      |
| 9              | CAROLINE PEREIRA SIQUEIRA               | 1999     | S14        |              | IDD                |        | S/T      |
| 2ª             | SÉRIE                                   |          |            | HORÁRIO      | PREVISTO PARA INÍO | 0 :012 | 8:44     |
| 0              | PAULIANE LIMA GOMES                     | 1994     | S4         | 6,12,A,Y     | NAAP               |        | 5:25.78  |
| 1              | [OBS] SONIA REGINA BASSO COPI           | 1973     | S5         | A,1,5        | ABDA               |        | 5:05.50  |
| 2              | KELLY DA SILVA ANTUNES                  | 1981     | S14        |              | JR-SP              |        | 3:37.96  |
| 3              | REBECA DOS SANTOS ARAUJO                | 1999     | S14        |              | JR-SP              |        | 2:55.42  |
| 4              | STEPHANIE ARIODANTE DE OLIVEIRA SOUZA   | 2000     | S14        |              | JR-SP              |        | 2:36.52  |
| 5              | MIRIELE LOPES OLIVEIRA GONCALVES        | 1995     | S14        |              | AMEI               |        | 2:52.38  |
| 6              | GABRIELA CHRISTINA SIEIRO LOPES RAMIREZ | 2000     | S14        |              | APLP               |        | 3:25.21  |
| 7              | MAIARA REGINA PEREIRA BARRETO           | 1987     | S3         | 3,5,12,A,E,Y | IMG                |        | 4:29.61  |
| 8              | JANAINA INGRID DA SILVA                 | 1994     | S5         | A,6,12,+     | IMG                |        | 5:23.33  |
| •              |                                         | 1000     | ~ .        |              |                    |        |          |

## RELATÓRIO DE ATLETAS POR EQUIPE

GERA UM RELATÓRIO AGRUPANDO AS INSCRIÇÕES DOS ATLETAS POR CADA EQUIPE PARTICIPANTE. SE A EQUIPE NÃO TEM NENHUM ATLETA NA COMPETIÇÃO, NÃO APARECERÁ NA LISTA. IGUALMENTE SE UM ATLETA PERTENCE A UMA EQUIPE QUE ESTÁ NA COMPETIÇÃO, MAS NÃO ESTÁ INSCRITO EM NENHUMA PROVA, NÃO IRÁ APARECER. CASO EXISTA, AS PROVAS DE REVEZAMENTO NAS QUAIS O ATLETA FAZ PARTE IRÁ APARECER NA LISTAGEM.

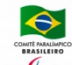

Relatório Nominal dos Atletas CIRCUITO BRASIL LOTERIAS CAIXA DE NATAÇÃO 2019 - REGIONAL SP

22 a 24/02/2019 (50 METROS, 10 RAIAS) CENTRO DE TREINAMENTO CPB - SÃO PAULO/SP

| Equipe   | INSTITUTO MARA GABRILLI - IMG ( / )                     |       |               |              |         |         |         |         |         |        |
|----------|---------------------------------------------------------|-------|---------------|--------------|---------|---------|---------|---------|---------|--------|
| ID       | ATLETA                                                  | IDADE | CLASSES       | EXCEÇÕES     | PROVA   |         |         |         |         |        |
| 4674     | ANDRE GOMES DE CAMPOS                                   | 1980  | \$6,\$84,\$M5 | A.12         | 28 100P | 14 200M |         |         |         |        |
| 659      | BRENDA PEPE DE SOUZA                                    | 1995  | \$6,\$B5,\$M6 | A,12         | 7 100C  | 23 100L | 3 400L  | 27 100P | 13 200M |        |
| 16791    | CAMILLY GUEFF CABRAL                                    | 1998  | \$9,\$89,\$M9 | 12,+         | 7 100C  | 23 100L | 9 50L   | 27 100P |         |        |
| 4162     | JANAINA INGRID DA SILVA                                 | 1994  | \$5,\$85,\$M5 | A,6,12,+     | 1 200L  | 5 50C   | 9 50L   |         |         |        |
| 15220    | LUCAS JULIÃO                                            | 1998  | S9,SB8,SM9    |              | 18 100B | 8 100C  | 24 100L | 14 200M |         |        |
| 6396     | MAIARA REGINA PEREIRA BARRETO                           | 1987  | \$3,\$B2,\$M3 | 3,5,12,A,E,Y | 5 50C   | 9 50L   | 25 50P  | 11 150M | 23 100L | 1 200L |
| 2392     | MARIA LIDUINA PATRICIO DE SOUZA                         | 1968  | \$6,\$85,\$M6 | 1.2.8        | 7 100C  | 23 100L | 15 508  | 9 50L   |         |        |
| Total de | inscrições na equipe: 28. Total de atletas na equipe: 7 |       |               |              |         |         |         |         |         |        |

## RELATÓRIO DE REVEZAMENTOS POR EQUIPE

EXIBE UM RELATÓRIO CONTENDO TODOS OS REVEZAMENTOS INSCRITOS NA COMPETIÇÃO, COM TODOS OS DETALHES NECESSÁRIOS PARA CONFERÊNCIA.

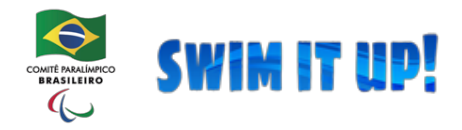

## BALIZAMENTO DE FINAIS

O CPB PISCINA PERMITE CRIAR COMPETIÇÕES NO SISTEMA ELIMINATÓRIAS E FINAIS. O PRÉ-REQUISITO PARA COMEÇAR A UTILIZAR É CONHECER O FUNCIONAMENTO DO SISTEMA DE ELIMINATÓRIAS E FINAIS, PRINCIPALMENTE LEVANDO EM CONSIDERAÇÃO QUE NA FASE ELIMINATÓRIA NÃO HÁ DISPUTA POR MEDALHAS, OU SEJA, AS COLOCAÇÕES ALCANÇADAS NAS PROVAS QUE SÃO DE FASE ELIMINATÓRIA NÃO CONTAM NO QUADRO DE MEDALHAS FINAL DA COMPETIÇÃO. PONTUAÇÃO É POSSÍVEL CASO SEJA CONFIGURADO, MARCAÇÃO DE RECORDES É POSSÍVEL, RESULTADO COMPLETO DA FASE É POSSÍVEL, E OS RESULTADOS OBTIDOS NA FASE ELIMINATÓRIA PODEM FAZER PARTE DE RELATÓRIOS COMO ÍNDICE TÉCNICO E EFICIÊNCIA.

PARA INICIAR O BALIZAMENTO DE FINAL, É PRECISO QUE O OPERADOR ESTEJA NUMA PROVA DE FASE ELIMINATÓRIA (IRÁ APARECER UM BOTÃO ADICIONAL "GERAR FINAL") OU SELECIONAR NO MENU "COMPETIÇÃO" / "CLASSIFICAR FINAL".

|                       |             |            | Revisão do resultado Índice Tér |            | nico               |                   |                 |                    |                      |   |   |
|-----------------------|-------------|------------|---------------------------------|------------|--------------------|-------------------|-----------------|--------------------|----------------------|---|---|
| C Resultados Oficiais |             | Oficiais   |                                 | ITC        | •                  |                   |                 |                    |                      |   |   |
| SÉRIE                 | RAIA        | ATLETA     |                                 |            | EQUIPE             | CLASSE            | TEMPO<br>BALIZ. | TEMPO<br>FINAL     | SITUAÇÃO             |   |   |
| 1                     | 2           | MARIA A    | LICE COUTINHO DO NA             | SCIMENTO   | APAE MARANGUAP     | PE S11            | S/T             | 3:08.18            | Normal               | • | - |
|                       |             | Posição na | a série 0 Co                    | olocação 1 | Pontuação 0,0      | 00 Índice T       | écnico          | 16,26 Ob           | servação             |   |   |
|                       |             | Recordes   | superados                       |            |                    |                   |                 |                    |                      |   |   |
|                       | 2           |            |                                 |            | SADEE DN           | 00                | e/T             | 4.24.05            | ] [                  |   | + |
| 1                     | 3           | monterin   | RANCISCA DA SILVA               |            | SADEI -RIN         | 29                | 3/1             | 1.34.25            | Normal               | * |   |
| 1                     | 4           | ANTONIA    | TARCILENE DA SILVA              |            | AMCONCE            | 59<br>58          | S/T             | 1:34.25            | Normal               | • | + |
| 1                     | 3<br>4<br>5 | ANTONIA    | TARCILENE DA SILVA              | A SILVA    | AMCONCE<br>AMCONCE | \$9<br>\$8<br>\$7 | S/T<br>S/T      | 1:20.56<br>1:26.67 | Normal Normal Normal | • | + |